## スライドショー(画像再生)をする

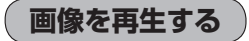

## 🚺 画面をタッチし、 ▶ をタッチする。

: D が III に変わりスライドショーが開始されま す。

※スライドショーを一時的に止める場合は 10 を タッチしてください。

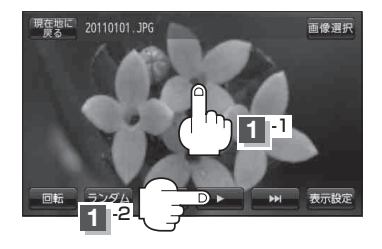

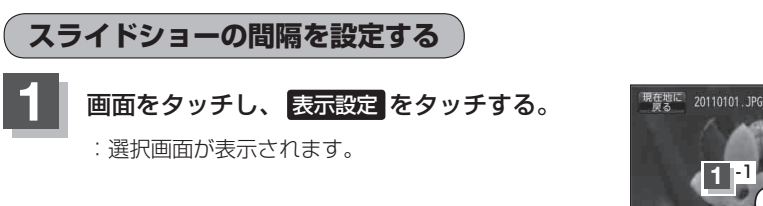

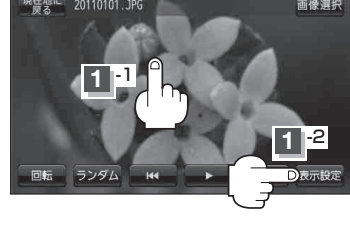

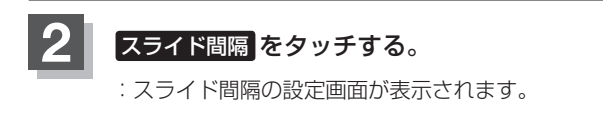

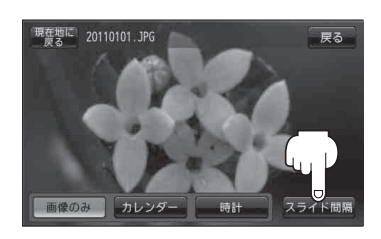

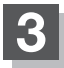

お好みの間隔をタッチし、戻るをタッチする。

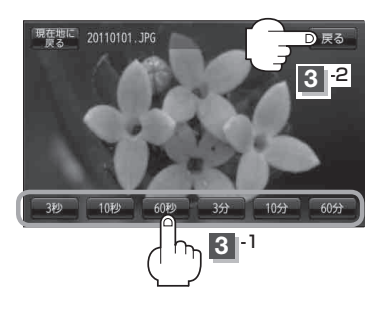